Last Updated: 1/18/2023

# Missouri Disease Reporting **Online Portal** (MODROP) **User Guide**

**Quick Reference Guide** 

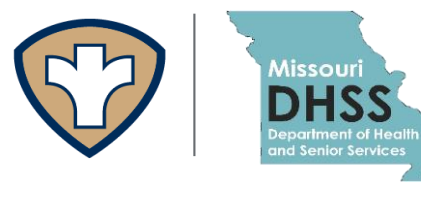

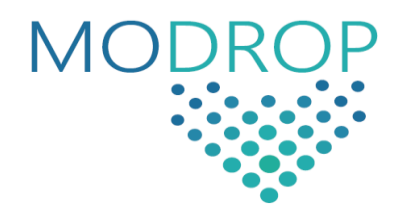

## Contents

- 1. What is the Missouri Disease Reporting Online Portal (MODROP)?
- 2. MODROP Enrollment
- 3. Creating a New Report
- 4. Reviewing Submitted Reports
- 5. Troubleshooting

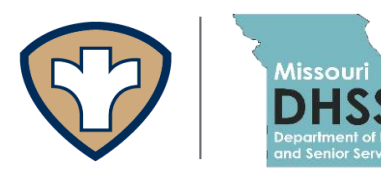

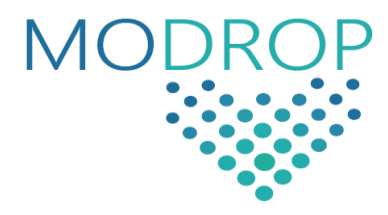

## Overview

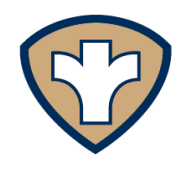

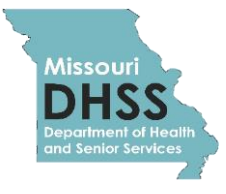

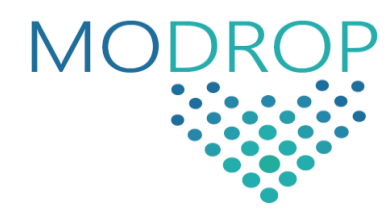

### What is MODROP?

In early 2020, the Missouri Department of Health and Senior Services (MODHSS) developed an online reporting portal for healthcare providers to report suspect and confirmed cases of COVID-19.

The online dropbox, the Missouri Disease Reporting Online Portal (MODROP), allows providers to securely and confidentially submit patient information and laboratory testing online without the need of manually faxing or digitally uploading the Missouri Communicable Disease Case Report (CD-1) form. In addition, MODROP allows providers to keep records of disease reports for tracking purposes. Using the online portal allows for automated integration into the MODHSS disease surveillance system, EpiTrax, so that public health officials can respond faster to implement control measures. Submitting reports through the MODROP fulfills COVID-19 reporting requirements under 19 CSR 20.20-020.

Reports can be submitted to the online portal individually. Bulk upload functionality, which allows each facility to upload a CSV (comma delimited) file for submission, is coming soon.

MODHSS will continue implementing future upgrades to improve the functionality of the online reporting portal. To access the portal and enroll visit https://modrop.health.mo.gov/

## **MODROP Enrollment**

#### Users

Any reporter can enroll in just a few minutes by completing the enrollment process. Enrolling users is simple and can be completed in just a few minutes. Users can enroll for an account online by selecting 'Register New User' at the main MODROP hub https://modrop.health.mo.gov/

### **To Enroll**

1. From the main MODROP hub, select 'Register New User'.

| MODROP 🔆 Missouri Disease Re                     | porting Online Portal                                                  |  |  |  |  |  |  |
|--------------------------------------------------|------------------------------------------------------------------------|--|--|--|--|--|--|
| SIGN IN<br>Ecrypt Password                       | REGISTER NEW USER                                                      |  |  |  |  |  |  |
| Instructions to use Portal : <u>Online Repor</u> | Instructions to use Portal : <u>Online Reporting Portal User Guide</u> |  |  |  |  |  |  |

2. Enter all requested details in the pop-up box. Use the dropdown box to select your facility. If your facility is not already in MODROP, then type in your facility name.

DO NOT use abbreviations for your facility– use the complete, full name. For example, you would not enter 'MCMO' instead enter 'Medical Clinic of Missouri'.

| Select<br>facility from<br>dropdown<br><b>or</b> enter | Create New User Account         Facility Name *         Select your Facility or create a new one         Street *       Unit         City * | Facility Type *                                 |                                   |
|--------------------------------------------------------|----------------------------------------------------------------------------------------------------|-------------------------------------------------|-----------------------------------|
| facility<br>name if not<br>listed.                     | Ph. Area * Phone Number *                                                                                                    | First Name *                                    | Use your<br>work email<br>address |
|                                                        | Password * (Password should be minimum 8 characters, contain a letter, number and spe                                                       | Confirm Password *<br>cial character [*,%,\$] ) | your<br>personal<br>email.        |

Securely submit patient information and laboratory testing results

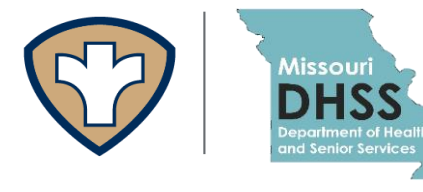

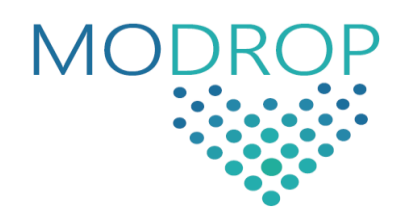

### Sign in to the MODROP

Enrolled users will be able to sign in to the system with the user name and password used during the enrollment process.

1. Enter login credentials to access the portal after selecting SIGN IN.

| (Username will be in lowercase | )) |
|--------------------------------|----|
|--------------------------------|----|

|                                        | MDHSS Reportable Disease Portal                                                                             |                  |
|----------------------------------------|----------------------------------------------------------------------------------------------------|------------------|
|                                        | 👽 Enter Username & Password                                                                                 |                  |
| Usernam                                | le:                                                                                                    |                  |
| Password                               | d:                                                                                                    | 0                |
| LOGIN                                  |                                                                                                    |                  |
| <sup>-</sup> or security<br>when you a | / reasons, please <u>log out</u> and exit your web brow<br>ire done accessing services that require authent | vser<br>ication! |

### **Enter Information and Results**

1. From the main Dashboard, select NEW REPORT.

| Do not submit<br>multiple reports | MODROP Missouri Disease Reporting Online Portal |            |                             |                       |                 |               |         |                 |            |
|-----------------------------------|-------------------------------------------------|------------|-----------------------------|-----------------------|-----------------|---------------|---------|-----------------|------------|
| for the same                      | DASHBOARD                                       | NEW REPORT |                             |                       |                 |               |         | Whitney Coffey  | LOGOUT     |
| patient, unless                   |                                                 |            | Instructions to use P       | ortal : <u>Online</u> | Reporting Porta | l User Guide  |         |                 |            |
| there is a new                    | SEARCH CRITERIA                                 |            |                             |                       |                 |               |         |                 |            |
| test/lab result. If               |                                                 |            |                             | From                  |                 | Date          |         |                 |            |
| you submit a                      | Enter Last Name                                 |            |                             | MM/DD/YY              | YY format       | MM/DD/YYYY to | ormat   | CLEAR SEAR      | CH         |
| report in error or                |                                                 |            |                             |                       |                 |               |         |                 |            |
| need to correct                   |                                                 |            | PATIENT CASE NO             | IFICATION             | IS - TUNAS T    | ESTFACILI     | ТΥ      |                 |            |
| a submitted                       |                                                 |            |                             |                       |                 |               |         |                 |            |
| report, please                    | Narso                                           | 008        | Condition                   |                       | Facility Name   | County        | Lab     | Collection Date | Created    |
| email                             | KINGTEST, LINDATEST                             | 07/22/1990 | Coronavirus Disease 2019 (C | OV1D-19)              | KDHE            | Johnson       | Private | 05/01/2020      | 05/01/2020 |
| epitrax@health                    |                                                 |            |                             | < 1                   | >               |               |         |                 |            |
| .mo.gov.                          |                                                 |            |                             |                       |                 |               |         |                 |            |

**Missouri Department of Health and Senior Services** 

#### 2. Complete the REPORTER INFORMATION section.

Fields marked with a \* are **required**.

| <sub>Name</sub><br>Tunas Testl    | Facility 👻              | Facility Type *<br>Residential Summer Can | np 🔻                       | Reporter Last Name<br>Coffey |               | Reporter First I<br>Whitney | lame           |
|-----------------------------------|-------------------------|-------------------------------------------|----------------------------|------------------------------|---------------|-----------------------------|----------------|
| <sup>Street *</sup><br>1 Stonehav | en Rd                   | Unit                                      | <sup>City *</sup><br>Tunas |                              | State *<br>MO | -                           | Zip *<br>65764 |
| Area Code<br>573                  | Phone Number<br>7516285 |                                           |                            |                              |               |                             |                |

## Set to facility used at account registration.

#### **3.** Complete the PATIENT INFORMATION section.

| PATIENT INFORMATIO                                                                                       | N                                                                                                    |                       |                                    |               |                      |
|----------------------------------------------------------------------------------------------------|----------------------------------------------------------------------------------------------------|-----------------------|------------------------------------|---------------|----------------------|
| Last Name *                                                                                              | First Name *                                                                                                    |                       | Middle Name                        |               | Date of Birth *      |
| Street *                                                                                                 | Unit                                                                                                    | City *                |                                    | State *<br>MO | ✓ Zip *              |
| Phone Type<br>Home                                                                                       | ▼ Area Code                                                                                                    | Phone Numb            | er                                 |               |                      |
| Sex * 👻 l                                                                                                | Race (Select one or Select Other for multiple races)<br>Unknown                                                           | <b>*</b>              | Ethnicity<br>Unknown               | *             | County of Residence* |
| Resident/Staff in a Congreg<br>Including nursing homes, residential<br>homes, board and care homes, home | gate Care Setting<br>I care for people with intellectual and developmenta<br>leless shelter, foster care or other setting | I disabilities, psych | iatric treatment facilities, group | Employed in   | healthcare? -        |
| Was the Patient Hospitalize                                                                              | ed?  Admit Date MM/DD/YYYY format                                                                                         | Dischar               | ge Date ICU?                       | *             | Pregnant? 🔹          |

#### 4. Complete the ORDERING INFORMATION section.

| ORDERI       | IG INFORMATION            |            |        |                 |         |   |       |
|--------------|---------------------------|------------|--------|-----------------|---------|---|-------|
| Auto         | ill reporter details      |            |        |                 |         |   |       |
| Facility Nam | e *                       |            |        |                 |         |   |       |
| Select yo    | ur Facility or create a n | ew one     |        | Facility Type * |         |   |       |
|              |                           |            |        |                 |         |   |       |
| Street *     |                           | Unit       | City * |                 | State * | • | Zip * |
| Area Cod     | e* Phon                   | e Number * |        |                 |         |   |       |
|              |                           |            |        |                 |         |   |       |

Missouri Department of Health and Senior Services

C th tc yo fa in a

5. Complete the ILLNESS, SYMPTOMS AND TREATMENT section.

| ILLNESS, SYMPTOMS AN      | ID TREATMENT             |   |                                  |
|---------------------------|--------------------------|---|----------------------------------|
| Disease *                 |                          |   |                                  |
| 0010-19                   | •                        |   |                                  |
| Is the patient deceased ? | Is patient symptomatic ? | * | Onset Date     MM/DD/YYYY tormat |

6. Complete the LABORATORY REPORTING section.

Enter your facility's CLIA waiver (Clinical Laboratory Improvement Amendments) number, if it is known.

| Testing Lab *<br>Select your Lab or create a | new one      |                                             | CLIA if know | 'n       |
|----------------------------------------------|--------------|---------------------------------------------|--------------|----------|
| Street                                       | Unit         | City                                        | State<br>MO  | ▼ Zip    |
| Area Code F                                  | Phone Number |                                             |              |          |
| Accession #                                  | [            | Date Test Performed *     MM/DD/YYYY format |              |          |
| Test Type *                                  |              | ▼ Test Result *                             |              | *        |
| Test Type *                                  |              | MM/DD/YYYY format  Test Result *            |              | <b>*</b> |

7. Select SUBMIT to submit report through this drobox to MODHSS. If successful, a black box will momentarily appear at the top of the screen noting that the case has been submitted.

|      | RESET                           |
|------|---------------------------------|
|      |                                 |
| Sele | ect RESET to cancel/start over. |

**Missouri Department of Health and Senior Services** 

After successful submission of the report, a printable page with the report information is autogenerated.

| MODROP 4                                                                                                 | Mis                                        | souri D                     | iseas                                 | e Repo                                 | orting O             | nline F        | Portal               |                                   |
|----------------------------------------------------------------------------------------------------|--------------------------------------------|-----------------------------|---------------------------------------|----------------------------------------|----------------------|----------------|----------------------|-----------------------------------|
| DASHBOARD NEW REPORT                                                                                     |                                            |                             |                                       |                                        |                      |                | Whitr                | ney Coffey                        |
|                                                                                                    | Instru                                     | ctions to use               | Portal : Onli                         | ne Reportin                            | a Portal User G      | Buide          |                      |                                   |
|                                                                                                    |                                            | N<br>Pl                     | PRINT<br>OTIFICATIOI<br>ease print fo | REPORT<br>N SUBMITTE<br>or your record | ED<br>ds             |                |                      |                                   |
| REPORTER INFORMATION                                                                                     |                                            |                             |                                       |                                        |                      |                |                      |                                   |
| Tunas TestFacility 👻                                                                                     | Residential                                | Summer Cam                  | р –                                   | Coffey                                 | t Name               |                | Whitney              | t Name                            |
| Street *<br>1 Stonehaven Rd                                                                              | Unit                                       |                             | <sup>City *</sup><br>Tunas            |                                        |                      | State *<br>MO  | Ť                    | <sup>Zip *</sup><br>65764         |
| Area Code Phone Number<br>573 7516285                                                                    |                                            |                             |                                       |                                        |                      |                |                      |                                   |
| PATIENT INFORMATION                                                                                      |                                            |                             |                                       |                                        |                      |                |                      |                                   |
| Last Name *                                                                                              | First Name *                               |                             |                                       |                                        |                      |                | Date o               | f Birth *                         |
| Testcase                                                                                                 | MaryDee                                    |                             |                                       | Middle Na                              | ame                  |                | 02/2                 | 7/1988                            |
|                                                                                                    |                                            |                             |                                       |                                        |                      |                | (lf una              | vailable please enter 01/01/1921) |
| 920 Wildoodtest Dr                                                                                       | Unit                                       |                             | Jefferson (                           | Citytest                               |                      | MO             | *                    | 65109                             |
| Phone Type<br>Work +                                                                                     | Area Code<br>573                           | Phone Number<br>7330103     |                                       |                                        |                      |                |                      |                                   |
| Sex * Race (Select or<br>Female _ White                                                                  | e or Select Other f                        | for multiple races)         | ÷                                     | Ethnicity<br>Not Hispa                 | anic or Latino       | ÷              | County of Re<br>COLE | sidence*                          |
| Resident/Staff in a Congregate Care Setting No                                                           |                                            |                             |                                       |                                        | Ŧ                    | Employed in he | salthcare?           |                                   |
| Including nursing homes, residential care for peopl<br>homes, board and care homes, homeless shelter, fo | e with intellectual<br>oster care or other | and developmenta<br>setting | l disabilities, ps                    | chiatric treatme                       | nt facilities, group |                |                      |                                   |
| Was the Patient Hospitalized?<br>Yes 👻                                                                   | Admit Da<br>02/15/                         | te<br>2021                  | Discharg<br>02/18                     | ge Date<br>/2021                       | ICU?<br>No           | Ŧ              | Pregnant?<br>No      |                                   |
| Yes 👻                                                                                                    | 02/15/<br>MM/DD/                           | 2021<br>WW format           | 02/18<br>MM/DD                        | /2021<br>WWW format                    | No                   | *              | No                   |                                   |

## Reviewing Submitted Reports

Verify accuracy via the MODROP Dashboard

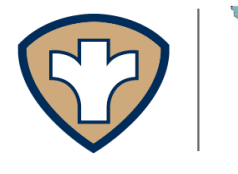

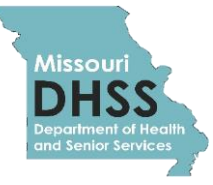

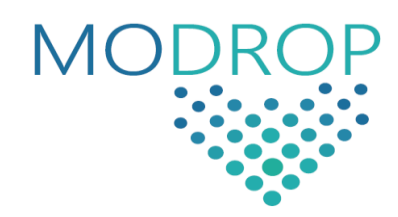

## **Reviewing Submitted Reports**

Users will be able to review all reports that have been submitted to the online portal. To access submitted reports, navigate to the MODROP dashboard. Select the relevant search criteria from the dashboard to view the reports that meet your desired criteria.

| MO                | DROP 🗼 Mi  | ssouri Dise           | ap<br>ease Repo                         | plicable s<br>orting On       | submitted re<br>line Port | cords.        |
|-------------------|------------|-----------------------|-----------------------------------------|-------------------------------|---------------------------|---------------|
| DASHBOARD         | W REPORT   |                       |                                         |                               | w                         | Coffey LOGOUT |
|                   | Inst       | ructions to use Porta | I : Online Reporting                    | <u>) Portal User Guid</u>     | <u>le</u>                 |               |
| EARCH CRITERIA    |            |                       |                                         |                               |                           | Y             |
| Enter Last Name   |            |                       | From<br>01/25/2021<br>MM/DD/YYYY format | Date<br>02/25/20<br>MM/DD/YYY | 21 CLEAR                  | SEARCH        |
|                   | PATIE      | NT CASE NOTIFI        | CATIONS - TUN                           | IAS TESTFACI                  | LITY                      |               |
| ame               | DOB        | Condition             | Result                                  | County                        | Collection Date           | Created       |
| estcase, MaryDee, | 02/27/1988 | COVID-19              | Positive                                | COLE                          |                           | 02/25/2021    |
|                   |            |                       |                                         |                               |                           |               |
|                   |            |                       |                                         |                               |                           |               |
|                   |            |                       |                                         |                               |                           |               |
|                   |            |                       |                                         |                               |                           |               |

## Troubleshooting

Assistance is available

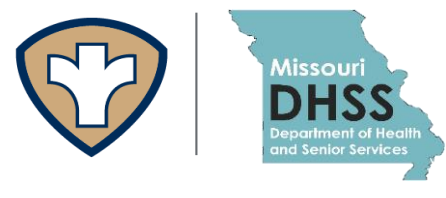

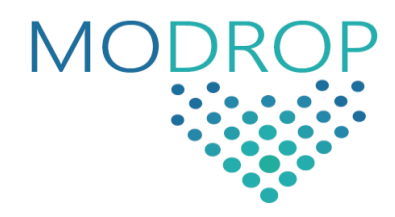

## Troubleshooting

If you are unable to sign in (e.g. password reset, website error, etc.) contact the EpiTrax Help Desk for troubleshooting assistance by emailing <a href="mailto:epitrax@health.mo.gov">epitrax@health.mo.gov</a>.

# Looking for help?

Contact the EpiTrax Helpdesk with questions: Email: EpiTrax@health.mo.gov

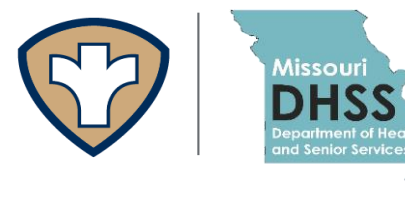

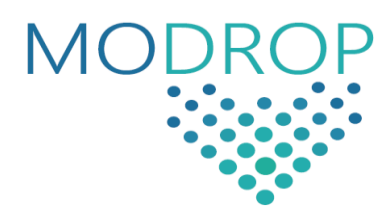